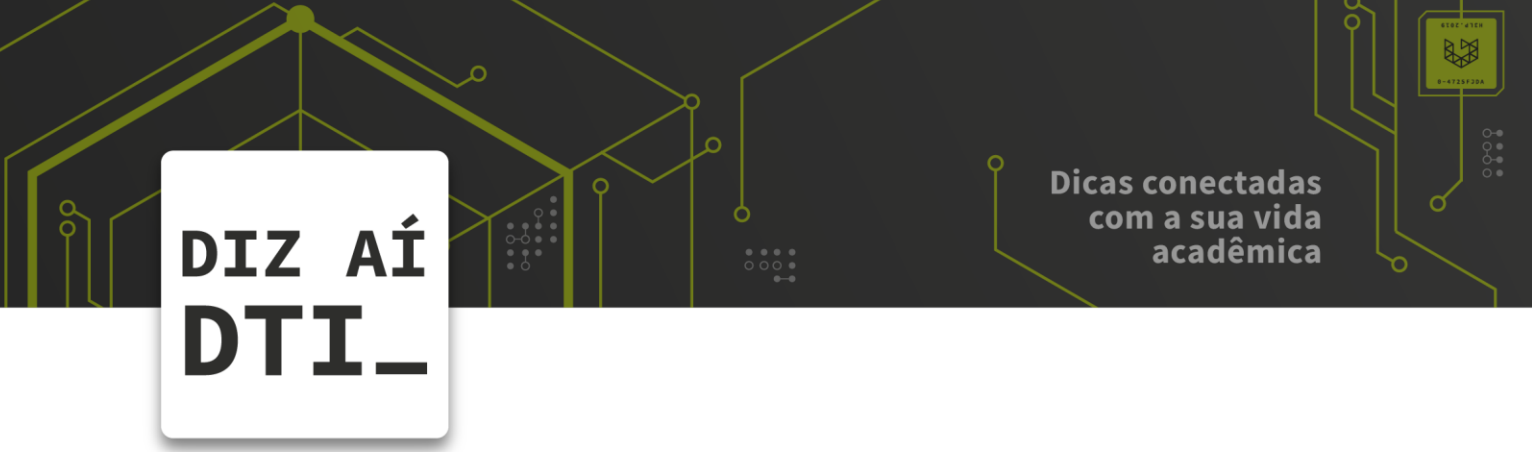

. . .

• • • •

## **REDE SOU UPF**

Configuração da rede SouUPF no Iphone

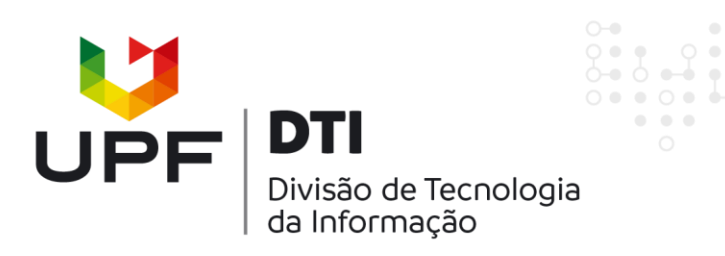

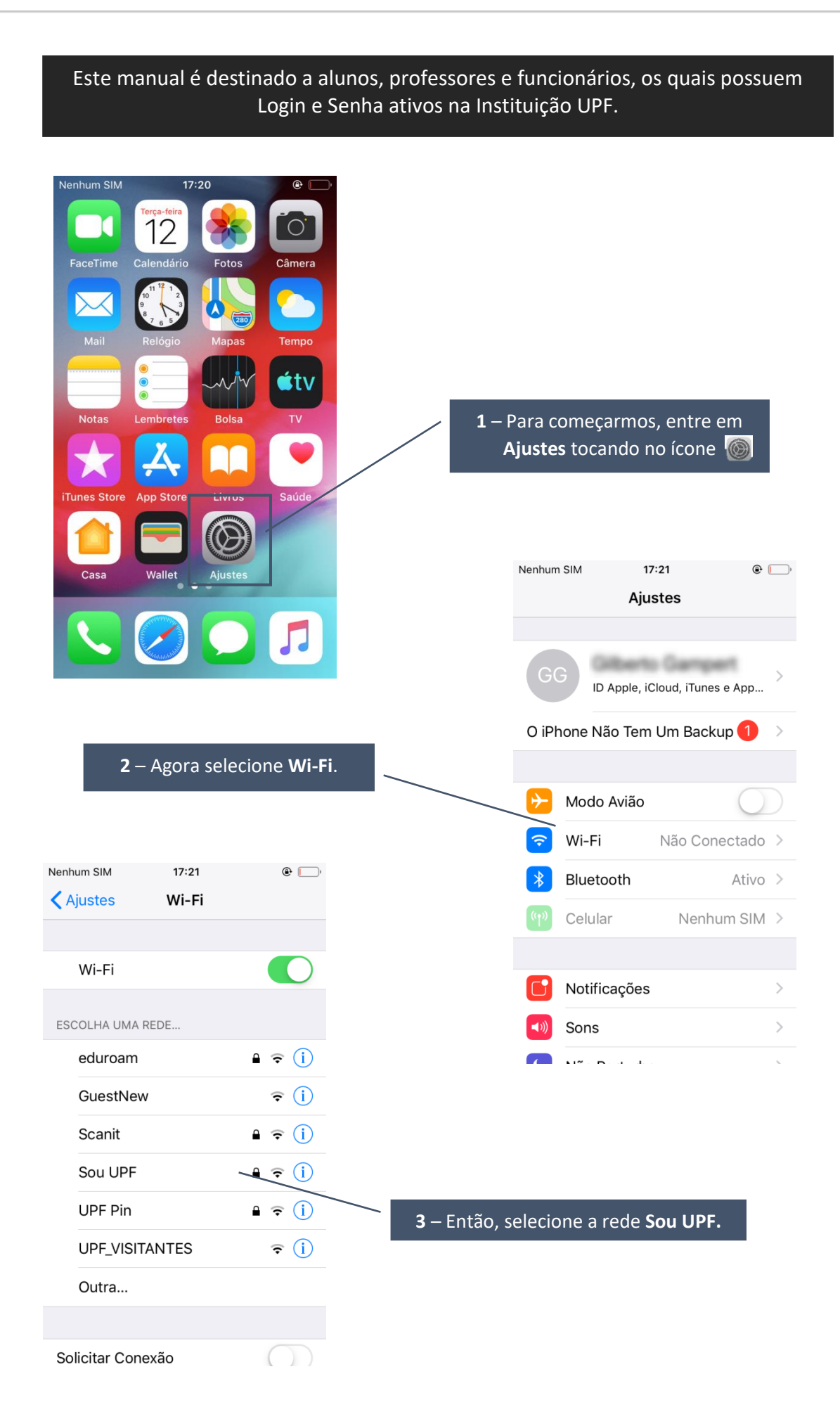

| <b>4</b> – Digite seu <b>usuário</b> e <b>senha</b><br>da <b>Intranet</b> .                                                  | Nenhum SIM 17:31<br>Digite a senha de<br>Cancelar Digite a S                                 | € □+<br>"Sou UPF"<br>enha Conectar                                                                                                    |                                                                                                    |               |
|----------------------------------------------------------------------------------------------------|----------------------------------------------------------------------------------------------|----------------------------------------------------------------------------------------------------|----------------------------------------------------------------------------------------------------|---------------|
|                                                                                                    | Nome de usuário                                                                              | `                                                                                                    | <b>4.1</b> – Clique em <b>C</b>                                                                                                    | Conectar      |
| •oooo VIVO 3G 15:09 G<br>Cancelar Certificado                                                                                | Senha<br>Q W e r t y<br>a s d f g<br>Confiar<br>Senha<br>Q W e r t y<br>espansion<br>Confiar | nas<br>u i o p<br>h j k l<br>b n m<br>aço Seguinte<br>5 – Deper                                                                                                    | ndendo da versão do                                                                                                    | seu           |
| Example Server (<br>Emitido por Example                                                                                      | Certificate<br>e Certifica                                                                   | Sistema Op<br>esta opção                                                                                                    | peracional, pode apar<br>b. Se for o caso, <b>clique</b><br><b>Confiar</b> .                                                                                                    | recer<br>e em |
| Example Server of<br>Emitido por Example<br>Não Conflável                                                                    | Certificate<br>le Certifica                                                                  | Sistema Op<br>esta opção                                                                                                    | peracional, pode apar<br>b. Se for o caso, <b>clique</b><br><b>Confiar</b> .                                                                                                    | recer<br>e em |
| Example Server (<br>Emitido por Example)         Não Conflável         Expirou       27/06/17 10:29:09                       | Certificate<br>e Certifica                                                                   | Sistema Operatoria Sistema Operatoria Sistema Operatoria Simon Simon Sim | oeracional, pode apar<br>b. Se for o caso, <b>clique</b><br><b>Confiar</b> .<br>17:21 @ D                                                                                                    | recer<br>e em |
| Example Server (<br>Emitido por Example)         Não Conflável         Expirou       27/06/17 10:29:09         Mais Detalhes | Certifica                                                                                    | Sistema Op<br>esta opção<br>Nenhum SIM<br>Ajustes                                                                                                    | oeracional, pode apar<br>o. Se for o caso, clique<br>Confiar.<br>17:21 @ D<br>Wi-Fi                                                                                                    | recer<br>e em |
| Example Server (<br>Emitido por Example<br>Não Confiável<br>Expirou 27/08/17 10:29:09<br>Mais Detalhes                       | Certifica                                                                                    | Sistema Og<br>esta opção<br>Nenhum SIM<br>Ajustes<br>Wi-Fi                                                                                                    | oeracional, pode apar<br>o. Se for o caso, <b>clique</b><br><b>Confiar</b> .<br>17:21 @ D<br>Wi-Fi                                                                                                    | recer<br>e em |
| Example Server of<br>Emitido por Example<br>Não Conflável<br>Expirou 27/06/17 10:29:09<br>Mais Detalhes                      | Certifica                                                                                    | Sistema Og<br>esta opção<br>Nenhum SIM<br>Ajustes<br>Wi-Fi<br>ESCOLHA UMA RE                                                                                                    | oeracional, pode apar<br>o. Se for o caso, clique<br>Confiar.<br>17:21 @<br>Wi-Fi<br>Wi-Fi                                                                                                    | recer<br>e em |
| Example Server of<br>Emitido por Example<br>Expiror 27/06/17 10:29:09<br>Mais Detalhes                                       | Certifica                                                                                    | Sistema Og<br>esta opção<br>Nenhum SIM<br>Ajustes<br>Wi-Fi<br>ESCOLHA UMA RE<br>eduroam                                                                                                    | 200 ceracional, pode apar<br>20. Se for o caso, clique<br>Confiar.<br>17:21 @ .<br>Wi-Fi<br>Wi-Fi<br>EDE<br>200 certain construction<br>200 certain certain | recer<br>e em |
| Example Server of<br>Emitido por Example<br>Expiror 27/06/17 10:29:09<br>Mais Detalhes                                       | Certifica                                                                                    | Sistema Og<br>esta opção<br>Venhum SIM<br>Ajustes<br>Wi-Fi<br>ESCOLHA UMA RE<br>eduroam<br>GuestNew                                                                                                    | eracional, pode apar<br>b. Se for o caso, clique<br>Confiar.<br>17:21                                                                                                    | recer<br>e em |
| Example Server of<br>Emitido por Example<br>Expiror 27/06/17 10:29:09<br>Mais Detalhes                                       | Certifica                                                                                    | Sistema Og<br>esta opção<br>✓ Ajustes<br>Wi-Fi<br>ESCOLHA UMA RE<br>eduroam<br>GuestNew<br>Scanit                                                                                                    | 20eracional, pode apar<br>2. Se for o caso, clique<br>Confiar.<br>17:21                                                                                                    | recer<br>e em |
| Example Server of<br>Emitido por Example<br>Expiror 27/06/17 10:29:09<br>Mais Detalhes                                       | Certifica                                                                                    | Sistema Og<br>esta opção<br>✓ Ajustes<br>Wi-Fi<br>ESCOLHA UMA RE<br>eduroam<br>GuestNew<br>Scanit<br>Sou UPF                                                                                                    | peracional, pode apar<br>b. Se for o caso, clique<br>Confiar.<br>17:21                                                                                                    | recer<br>e em |
| Example Server of<br>Emitido por Example<br>Expiror 27/06/17 10:29:09<br>Mais Detalhes                                       | Certificate<br>e Certifica                                                                   | Sistema Og<br>esta opção<br>✓ Ajustes<br>Wi-Fi<br>ESCOLHA UMA RE<br>eduroam<br>GuestNew<br>Scanit<br>Sou UPF<br>UPF Pin                                                                                                    | Deracional, pode apar<br>D. Se for o caso, clique<br>Confiar.<br>17:21                                                                                                    | recer<br>e em |
| Example Server of<br>Emitido por Example<br>Expiror 27/06/17 10:29:09<br>Mais Detalhes<br>6 – Pronto! V<br>conecta           | Certificate<br>e Certifica                                                                   | Sistema Og<br>esta opção<br>✓ Ajustes<br>Wi-Fi<br>ESCOLHA UMA RE<br>eduroam<br>GuestNew<br>Scanit<br>Sou UPF<br>UPF Pin<br>UPF_VISITA                                                                                                    | 17:21 Image: Confiar.   17:21 Image: Confiar.   Wi-Fi Image: Confiar.   EDE Image: Confiar.   EDE Image: Confiar.   EDE Image: Confiar.   Image: Confiar. Image: Confiar.   Image: Confiar.                                                                                                    | recer<br>e em |
| Example Server of<br>Emitido por Example<br>Expiror 27/06/17 10:29:09<br>Mais Detalhes<br>6 – Pronto! V<br>conecta           | Certificate<br>e Certifica                                                                   | Sistema Og<br>esta opção<br>✓ Ajustes<br>Wi-Fi<br>ESCOLHA UMA RE<br>eduroam<br>GuestNew<br>Scanit<br>Sou UPF<br>UPF Pin<br>UPF_VISITA<br>Outra                                                                                                    | peracional, pode apar<br>b. Se for o caso, clique<br>Confiar.<br>17:21                                                                                                    | recer<br>e em |

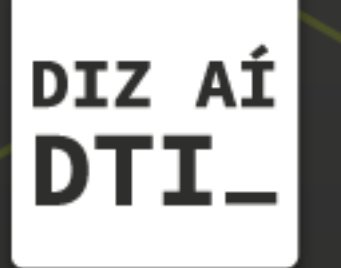

EM CASO DE DÚVIDAS ENTRE EM CONTATO, ESTAMOS PRONTOS PRA TE ATENDER

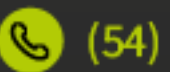

🕓 (54) 3316.8250

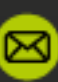

🖂 chamados@upf.br